# 「キャンペーンページ用 PDF の SVG 変換手順」

## 改訂履歴

| No. | 日付         | 内容   | 改訂者    |
|-----|------------|------|--------|
| 1   | 2020/10/27 | 新規作成 | ADS 小野 |
|     |            |      |        |
|     |            |      |        |
|     |            |      |        |
|     |            |      |        |
|     |            |      |        |
|     |            |      |        |
|     |            |      |        |
|     |            |      |        |
|     |            |      |        |
|     |            |      |        |
|     |            |      |        |

## 概要

キャンペーンページ用の PDF ファイルを SVG に変換する際は、Adobe Photoshop をご利用下さい。 下記、Photoshop での SVG データ作成手順です。

#### 作成手順

(1) Photoshop を起動します。

| Ps ファイル(E) 編集(E) イメージ(I) レイヤー(L) 書封 | (Y) 選択範囲(S) フィルター(I) 3D(D) 表示(Y) ブラグイン ウィンドウ(W) ヘルプ(H) |            |
|-------------------------------------|--------------------------------------------------------|------------|
| Ps                                  | 体験版の使用期限まで残り7日   購入する                                  | <b>ର</b> ପ |
|                                     |                                                        |            |
| <b>π</b> −4                         | Photoshop をご利用いただきありがとうございます                           |            |
| 作品                                  |                                                        |            |
| Lightroom の写真                       |                                                        |            |
| クラウドドキュメント                          |                                                        |            |
| 削除済み                                |                                                        |            |
| 新規作成                                |                                                        |            |
| )<br>III                            |                                                        |            |
|                                     |                                                        |            |
|                                     | 画像のドラッグ&ドロップ                                           |            |
|                                     | みたはコノレユ ノ ゴン焼かして「「米田水田                                 |            |
|                                     |                                                        |            |
|                                     |                                                        |            |
|                                     |                                                        |            |
|                                     |                                                        |            |
|                                     |                                                        |            |
|                                     |                                                        |            |
|                                     |                                                        |            |

| ▶■開く                       |                                    |                   |                 |     |           |                                      | ×           |
|----------------------------|------------------------------------|-------------------|-----------------|-----|-----------|--------------------------------------|-------------|
| $\leftarrow \rightarrow$ ~ | ↑ 🔜 ≪ DATADRIVE1 (E:) > WORKフォルダ > | KATO > キャンペーン用データ | / > ~           | Ō   | ۽ م       | キャンペーン用データの検索                        |             |
| 整理 ▼                       | 新しいフォルダー                           |                   |                 |     |           |                                      | ?           |
| 🚔 E ^                      | ~<br>名前                            | 更新日時              | 種類              | サイズ |           |                                      |             |
| S 🔊                        | 🔄 aftama                           | 2019/06/27 9:33   | ファイル フォルダー      |     |           |                                      |             |
| - F                        | 🔚 aftama.zip                       | 2019/06/26 19:26  | WinRAR ZIP 書庫   | 95  | ,154 KB   |                                      |             |
| Se Se                      | 🔊 C20250.pdf                       | 2020/10/23 16:49  | Adobe Acrobat D |     | 124 KB    |                                      |             |
| → ネ:<br>→ A<br>            |                                    |                   |                 |     |           |                                      |             |
|                            | クラウドドキュメントを開く                      | 画像シーケノス           |                 |     |           |                                      |             |
|                            | ファイル名( <u>N</u> ): C20250.pdf      |                   |                 | ~   | すべて(<br>開 | Dファイル形式 (*.*)<br> <( <u>O)</u> キャンセル | <pre></pre> |

(2) Photoshop で、対象の PDF ファイルを開きます。

| PDF の読み込み                                 | ×                                                                                                    |
|-------------------------------------------|----------------------------------------------------------------------------------------------------|
| El 0100元00<br>選択:<br>● ページ ● 画像 ● 3D<br>1 | ページオプション<br>名前(M): C20250.pdf<br>トリミング(E): メディアサイズ マ<br>マンチエイリアス(A)<br>ファイルサイズ:24.9M<br>幅(W): 2481 pixel マ<br>高さ(H): 3508 pixel マ 30<br>W 縦横比を固定(C)<br>解像度(R): 300 pixel/inch マ<br>モード(M): RGB カラー マ |
| 1 / 1 ページを選択<br>サムネールサイズ(I): 小 ~          | <ul> <li>L 9 H 致(L) · 6 DIL ◆</li> <li>● 警告を非表示(L)</li> <li>■ 逆の順序で開く</li> <li>OK 初期化</li> </ul>                                                                                                    |

#### 2020/10/27

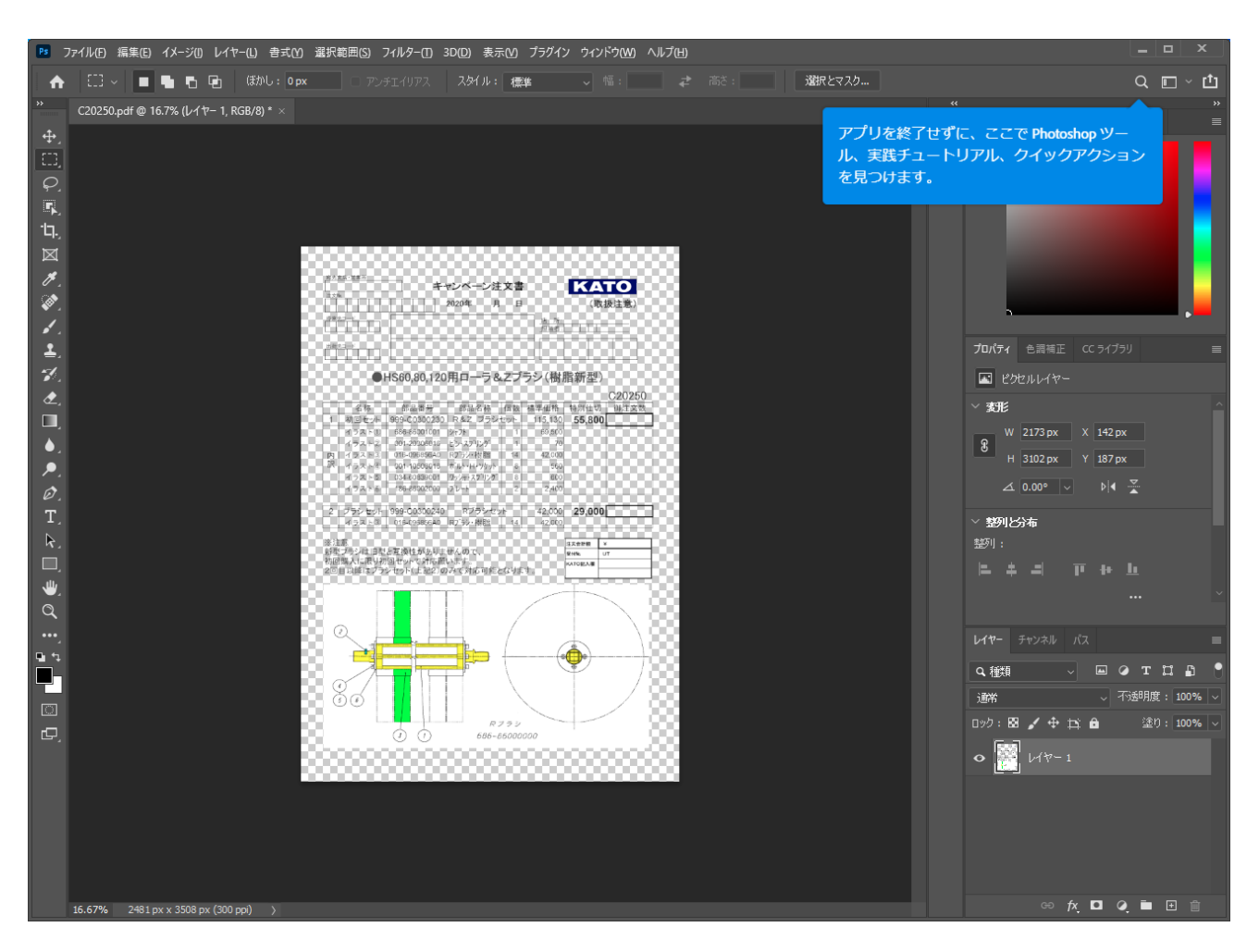

#### (3) メニューから、「ファイル」→「書き出し」→「書き出し形式…」を選択します。

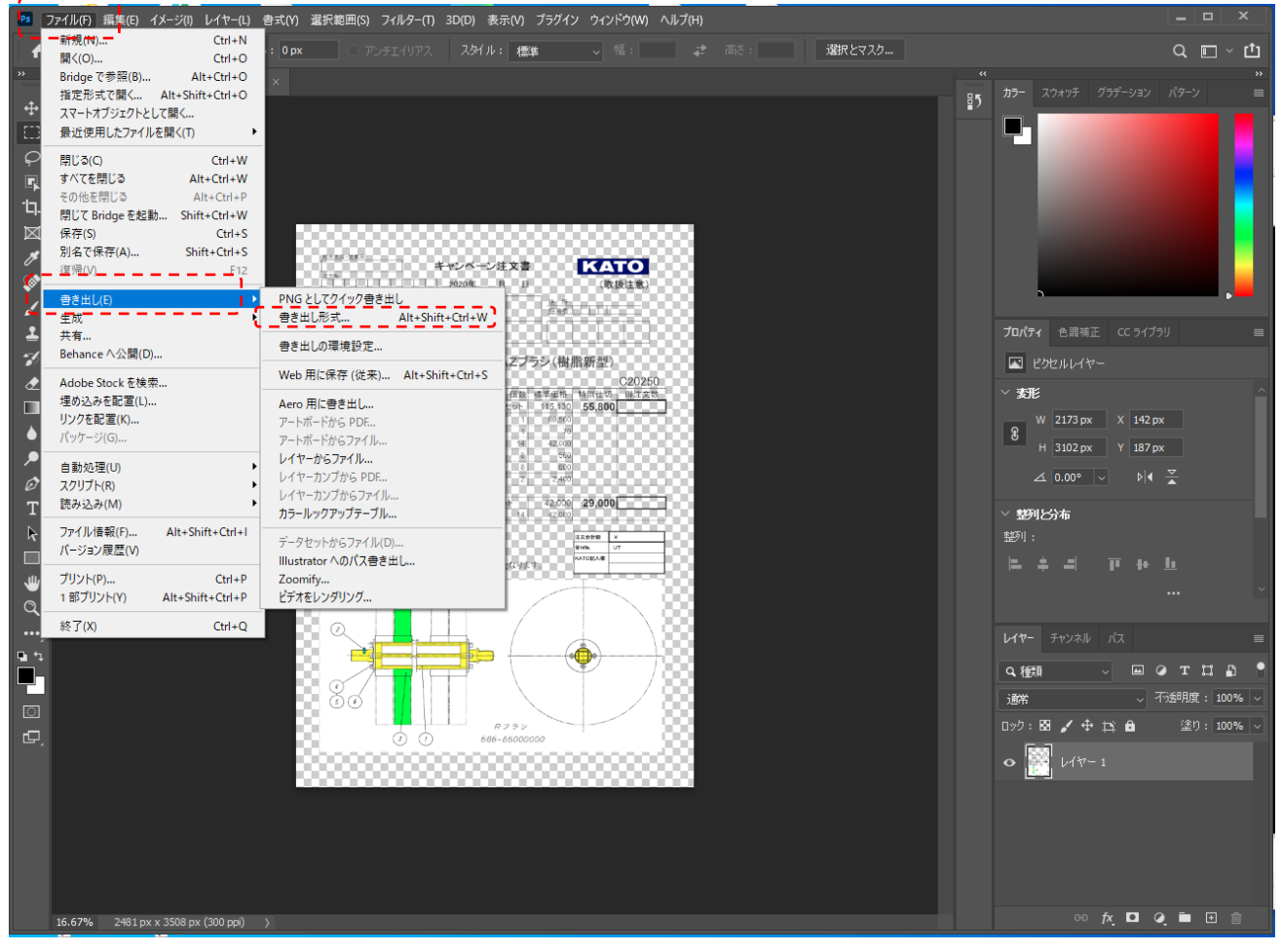

(4) 「ファイル設定」で SVG を選択し、「書き出し」を実行して下さい。

| 書き出し形式                     |                                                                                                    | ×                             |    |
|----------------------------|----------------------------------------------------------------------------------------------------|-------------------------------|----|
| すべて拡大・縮小プレ                 | <b>ビュー</b> 2分割                                                                                                    | ファイル設定                        | -, |
| サイズ: サフィックス: +             |                                                                                                    | 形式:SVG Y                      |    |
| 1x ~                       | **************************************                                                                                                    | 画像サイズ                         |    |
| ☑ すべてを選択                   | 2020年月日 (敬振注意)                                                                                                    | 幅: 2481 px                    |    |
| C20250                     |                                                                                                    | 高さ: <b>3508</b> px            |    |
| ✓ 5VG 2481 x 3508 486.1 KB | <ul> <li>HS80,80,120用ローラ&amp;Zブラシ(樹脂新型)</li> </ul>                                                                                                    | 拡大 · 縮小: 100% V               |    |
|                            | C20250<br>名称 多点番号 都品名称 御僧 標準後格 特別性切 単注文表<br>1. 1000-11-000-00000000 0.4.2.112-000-055-05000                                                                                                    | 再サンプル: パイキュービック 🗸             |    |
|                            | 401         100         400         100         400         100         100         100         100         100         100         100         100         100         100         100         100         100         100         100         100         100         100         100         100         100         100         100         100         100         100         100         100         100         100         100         100         100         100         100         100         100         100         100         100         100         100         100         100         100         100         100         100         100         100         100         100         100         100         100         100         100         100         100         100         100         100         100         100         100         100         100         100         100         100         100         100         100         100         100         100         100         100         100         100         100         100         100         100         100         100         100         100         100         100         100         100 <td>カンバスサイズ</td> <td></td> | カンバスサイズ                       |    |
|                            | 内   イラストス                                                                                                    | 幅: 2481 px                    |    |
|                            |                                                                                                    | 高さ: <b>3508</b> px            |    |
|                            | 1         1         14         42.000           2/2.5         1         14         42.000           2/2.5         1         14         42.000                                                                                                    | 初期化                           |    |
|                            | 戦がシンシュロシにと加速でありますのひて、<br>戦闘な人に異外組織やたくすが必要がます。<br>2回目以降はプランセット(上記2)のみで対応可能となります。                                                                                                    | メタデータ                         |    |
|                            |                                                                                                    | ● なし                          |    |
|                            |                                                                                                    | ○ 著作権情報および問い合わせ先              |    |
|                            |                                                                                                    | この機能のヘルプを表示: <u>書き出しオプション</u> |    |
|                            | 88                                                                                                    |                               |    |
|                            | 5 5 5 5 5 5 5 5 5 5 5 5 5 5 5 5 5 5 5                                                                                                    |                               |    |
|                            |                                                                                                    |                               |    |
|                            |                                                                                                    |                               | _  |
|                            | ✓                                                                                                    | (ta>)da                       |    |
|                            |                                                                                                    | Тери                          |    |

(5) 「書き出し」ダイアログで出力先のフォルダを指定して「保存」してください。

| きき出し         ×             |                          |                  |                    |                  |  |  |
|----------------------------|--------------------------|------------------|--------------------|------------------|--|--|
| ← → · ↑ 🔤 « DATADRIVE1 (E: | ٽ ~                      | . キャンペーン用データの検索  |                    |                  |  |  |
| 整理 ▼ 新しいフォルダー 間目 ▼ 🥐       |                          |                  |                    |                  |  |  |
| 🖊 ダウンロード                   | <b>^</b> 名前 <sup>^</sup> | 更新日時             | 種類                 | サイズ              |  |  |
| 🛄 デスクトップ                   | aftama                   | 2019/06/27 9:33  | ファイル フォルダー         |                  |  |  |
| 🟥 ドキュメント                   | aftama.zip               | 2019/06/26 19:26 | WinRAR ZIP 書庫      | 95, 154 K        |  |  |
| 📰 ピクチャ                     | 💫 C20250.pdf             | 2020/10/23 16:49 | Adobe Acrobat D    | 124 K            |  |  |
| 📳 ビデオ                      |                          |                  |                    |                  |  |  |
| 🎝 ミュージック                   |                          |                  |                    |                  |  |  |
| 🎬 Windows (C:)             |                          |                  |                    |                  |  |  |
| 👝 Recovery Image (D:)      |                          |                  |                    |                  |  |  |
| 🚔 DATADRIVE1 (E:)          | v <                      |                  |                    | >                |  |  |
| ファイル名(N): C20250.svg       |                          |                  |                    | ~                |  |  |
| ファイルの種類(T): すべてのファイル (*.*) |                          |                  |                    | ~                |  |  |
|                            |                          |                  |                    |                  |  |  |
| ▲ フォルダーの非表示                |                          | [                | 保存( <u>S</u> ) キャン | ノセル( <u>C</u> ): |  |  |

(6) 以降は、Illustrator で SVG 出力する時と同じ手順です。
 aftama Publisher でキャンペーンブックを作成し、aftama サーバへアップロードしてください。

以上、よろしくお願いいたします。